# Opprett påmeldingsskjema på nettsiden

# Innhold

| Oppsett av skjema                                                 | 2 |
|-------------------------------------------------------------------|---|
| Sett inn skjemanavn                                               | 2 |
| Sett inn tidsrommet skjemaet skal være aktivt/synlig på nettsiden | 3 |
| Velg gruppe i Medarbeideren                                       | 3 |
| Velg ønsket målform for skjemaet                                  | 3 |
| Hvilke felt ønsker du i skjemaet?                                 | 3 |
| Velg type påmelding                                               | 4 |
| Påmelding med gruppepåmelding                                     | 4 |
| Påmelding med foresatt(e)                                         | 4 |
| Bekreftelsesside                                                  | 5 |
| Lagre skjema                                                      | 5 |
| Finn lenkeadresse                                                 | 5 |

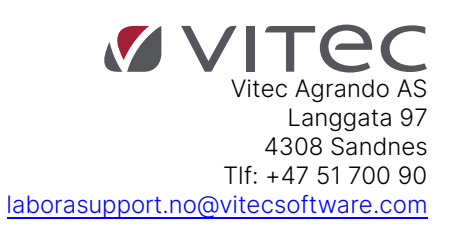

## Oppsett av skjema

Oppsett av skjema gjør du på din nettside.

Logg deg inn på nettsiden og vær i redigeringsmodus. Finn siden Påmeldinger (denne siden er bare synlig for innloggede brukere).

|                             |                     | 🕜 🖨 |
|-----------------------------|---------------------|-----|
|                             | 🖉 Oppsett av skjema |     |
| Oppsett av påmeldinger      |                     |     |
| Påmelding med betaling 2020 |                     |     |
| Send inn                    |                     |     |
|                             |                     |     |

I modulen for "Oppsett av påmeldinger", trykk på "rediger" (liten blyant i høyre hjørne) og gå inn på "Oppsett av skjema."

| Her kan du sette opp ett eller flere skjemaer for påmeldin | g |              |      | <br> |  |
|------------------------------------------------------------|---|--------------|------|------|--|
| Velg organisasjon:                                         |   |              |      |      |  |
| Agrando                                                    | ~ |              |      |      |  |
| Velg skjema for oppsett:                                   |   |              |      |      |  |
|                                                            | ~ | Nytt skjerna | Lukk |      |  |
|                                                            |   |              |      |      |  |

Velg organisasjon påmeldingen skal gå til.

| Her kan du sette opp ett eller flere skjemaer for påmelding |   |                       |             |                     |              |
|-------------------------------------------------------------|---|-----------------------|-------------|---------------------|--------------|
| Velg organisasjon:                                          |   |                       |             |                     |              |
| Stornes menighet                                            | ~ |                       |             |                     |              |
| Velg skjema for oppsett                                     |   |                       | 20 5        |                     | 2 C-         |
| Påmelding Nynorsk                                           | ~ | Rediger valgt skjerna | Nytt skjema | Slett valgt skjerna | Lagre & Lukk |
| Vis lenke til skjema                                        |   |                       |             |                     |              |

Trykk Nytt skjema.

(Når du har valgt organisasjon vil du se skjemaer som er opprettet fra før. Disse kan en velge og redigere.)

#### Sett inn skjemanavn.

| Skjemanavn:                | Lenke til skjema (merk lenken og kopier (ctrl-c)                       |
|----------------------------|------------------------------------------------------------------------|
| Påmelding Stornes menighet | Lagre skjemaet først. Deretter kopier lenken til utklipstavlen med Cti |

Dette blir overskriften på skjemaet. Lenke til skjema må du vente med til skjemaet er lagret.

# Sett inn tidsrommet skjemaet skal være aktivt/synlig på nettsiden.

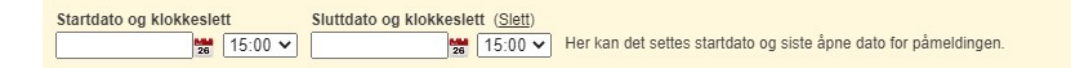

Hvis du ikke setter inn dato vil startdato automatisk bli satt til dagens dato og det vil ikke være sluttdato.

## Velg gruppe i Medarbeideren

| Valg av grupper i Medarbeideren                   |     |                |          |
|---------------------------------------------------|-----|----------------|----------|
| Overskrift gruppevalg                             |     |                |          |
|                                                   |     |                |          |
| Velg organisasjon<br>Grones menidet               | ~   |                |          |
| oronoo mongrior                                   |     |                |          |
| Skal den påmeldte kunne velge flere grupper? 🔘 Ja | Nei |                |          |
| 2020.05.31 Pinsedag                               | -   | Valgte grupper | <b>^</b> |
| 2020.06.07 Gudstjeneste Stornes kirke             |     |                |          |
| 2020.06.14 Gudstjeneste Stornes kirke             | _   | Rediger I Øm   |          |
| Alle Påmeldte                                     |     |                |          |
| Bare lørdag                                       |     |                |          |
| Bare lørdag 2017                                  |     |                |          |
| Bekkevandring 2020                                |     |                |          |
| Demogruppe                                        |     |                |          |
| Diakoni-konfirmant                                |     |                |          |
| DKM Demo 1                                        |     |                |          |
| DKM Demo 2                                        |     |                |          |
| DuplikatTestGruppe                                | -   |                | -        |

Velg organisasjon du vil hente gruppen fra (De gruppene du har opprettet i Medarbeideren på forhånd)

NB! Du vil bare ha tilgang til grupper som er merket som «Tilgjengelig på nett» i Medarbeideren

#### Velg ønsket målform for skjemaet.

Målform: O Nynorsk O Bokmål O Dansk

#### Hvilke felt ønsker du i skjemaet?

| Velg obligatoriske felt. | Velg felt som ikke skal vise. |
|--------------------------|-------------------------------|
| Fødselsdato              | Eødselsdato                   |
| Adresse                  | Adresse                       |
| Adresse 2                | Adresse 2                     |
| Postnr og Poststed       | Postnr og Poststed            |
| Mobil                    | Mobil                         |
| TIf.                     | TIf.                          |
| E-post                   | E-post                        |
| Kommentarer              | C Kommentarer                 |

Velg eventuelle obligatoriske felt i den venstre kolonnen. Obligatoriske felt er felt som må fylles ut for å gå videre. Fornavn og etternavn til den påmeldte er alltid obligatorisk.

Velg felt du ikke trenger i skjemaet i den høyre kolonnen. Disse feltene vil bli skjult i skjemaet

# Velg type påmelding

Velg type påmelding

Vanlig påmelding

- Brukes der myndige personer skal melde seg selv på til et arrangement.
- Påmelding med gruppepåmelding
- Brukes i forbindelse med påmelding av grupper/kohorter til gudstjenester, konserter og lignende.
- Påmelding med foresatt(e)
   Brukes ofte der foresatte melder på barn til arrangement. Kontaktinformasjon for foresatte brukes ofte til kontakt ved slike påmeldinger.

#### Påmelding med gruppepåmelding

Hvis du velger «Påmelding med gruppepåmelding»:

Da får du frem valg om å sette gruppestørrelse og om alle i gruppen skal registreres med mobil og navn eller bare den som melder på gruppen.

Hva skal være maksimum gruppestørrelse? (inkludert personen som melder på gruppen) 10 🗸 Alle påmeldte i en gruppe/kohort skal registreres med navn og mobil.

#### Påmelding med foresatt(e)

Hvis du velger «Påmelding med foresatt(e)»:

Da får du frem valg om å ta med Foresatt 2. Foresatt 1 er automatisk obligatorisk.

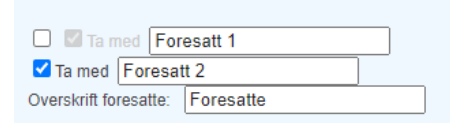

Du vil også få opp mulighet til å legge til nedtrekksliste eller avkrysningsliste for Foresatt(e).

| Sett opp alternativene for ekstrafelt for Foresatt 1 Vis nedtrekksliste Tittel eller spørsmål Test | Vis avkryssningsliste<br>Tittel eller spørsmål Test    |
|----------------------------------------------------------------------------------------------------|--------------------------------------------------------|
| Skriv inn alternativ adskilt med komma uten mellomrom.                                             | Skriv inn alternativ adskilt med komma uten mellomrom. |
| Sett opp alternativene for ekstrafelt for Foresatt 2                                               | □ Vis avkryssningsliste                                |
| Skriv inn alternativ adskilt med komma uten mellomrom.                                             | Skriv inn alternativ adskilt med komma uten mellomrom. |

#### Bekreftelsesside

Velg side (dette er en side på din nettside) en skal komme til etter registreringen og klikk «Lagre». Alternativt legg inn en ekstern adresse i tekstboksen

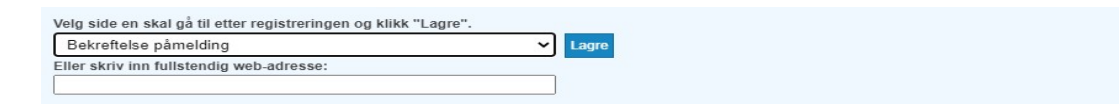

Velg om du vil ha automatisk e-post med bekreftelse til den påmeldte og/eller foresatte Teksten i eposten kan redigeres her. Legg gjerne inn menighets navn i stedet for «din menighet».

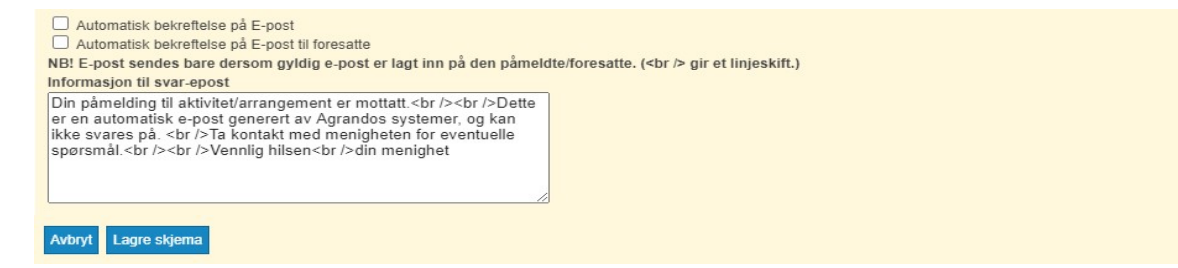

#### Lagre skjema

Når du har fylt ut alt, lagre skjemaet.

#### Finn lenkeadresse

Skjemaet ligger nå i listen.

| Her kan du sette opp ett eller flere skjemaer for på | melding |                                       |                              |
|------------------------------------------------------|---------|---------------------------------------|------------------------------|
| Velg kontekst:                                       |         | Velg organisasjon:                    |                              |
| Stornes menighet                                     | ~       | Stornes menighet                      | ~                            |
| Velg skjema for oppsett                              |         |                                       |                              |
| Til brukerveiledning                                 | ~       | Rediger valgt skjema Nytt skjema Slet | t valgt skjerna Lagre & Lukk |
| Vis lenke til skjema                                 |         |                                       |                              |

Nå har skjemaet fått lenkeadresse som du kan kopiere og lenke til eller åpne i en nettleser. (Vis lenke til skjema)

Du kan også velge skjemaet og "Rediger valgt skjema", og se lenken inni skjemaoppsettet:

| Skjemanavn:          | Lenke til skjema (merk lenken og kopier (ctrl-c)                 |
|----------------------|------------------------------------------------------------------|
| Til brukerveiledning | https://stornes.menighet.no/Vår-menighet/Påmeldinger/Påmeldingss |

Lenkeadressen kan du lime inn i nettleseren for å se skjemaet.

Lenkeadressen kan du lenke til der du vil ha skjemaet på nettsiden din.